# Linee guida per la presentazione della domanda di contributo

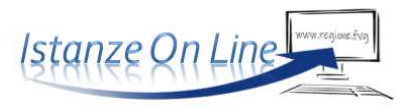

PR FESR 2021-2027

Linea contributiva:

DGR 182/2023 - Finanziamenti a fondo perduto per l'utilizzo delle energie rinnovabili nelle imprese – bando 2023

# 1. Accesso al sistema

La domanda si presenta attraverso il sistema **Istanze On Line**, accessibile dalla pagina del sito dedicata alla linea contributiva:

- ⇒ dal **legale rappresentante** dell'impresa, *oppure*
- ⇒ da un **soggetto delegato** (può essere chiunque, purché incaricato dal titolare con procura scritta che dovrà essere caricata a sistema)

L'accesso al sistema è subordinato all'autenticazione, cioè all'identificazione del compilatore sulla base dell'identità digitale associata al codice SPID o dichiarata nei supporti dotati di certificato di autenticazione, quale la CNS/CRS (Carta nazionale dei servizi o Carta regionale dei servizi) e la CIE (Carta d'identità elettronica).

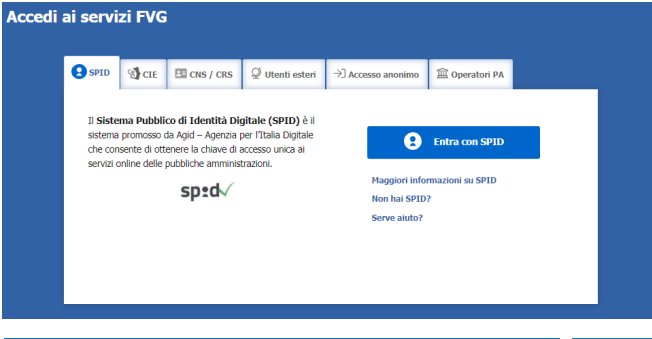

**D** Per l'utilizzo di business key, si raccomanda di servirsi del browser integrato della chiavetta, ove disponibile, come da indicazioni fornite dal fornitore della stessa

Superato il login, il richiedente (o il delegato) accede alle pagine di compilazione cliccando su *Nuova istanza* e poi sulla riga che riporta la denominazione della linea contributiva.

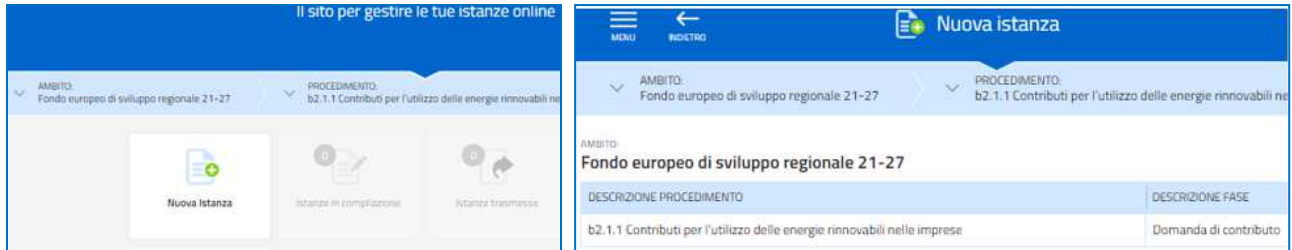

La domanda si genera al termine della compilazione delle pagine web. È necessario completare la compilazione almeno dei **campi obbligatori**, identificati con il simbolo "\*", in ciascuna videata, prima di passare a quella successiva. La compilazione può essere interrotta e ripresa in sessioni successive. Informazioni sulla videata e sui singoli campi possono essere visualizzate cliccando sulle icone **()** 

Nei casi di picchi di traffico, il sistema regola gli accessi gestendo le code attraverso la sala d'attesa.

| Istanze online - Pagina di attesa                                                                                                    | Complimenti, è arrivato il tuo turno!<br>Ora puoi andare alla compilazione della tua istanza.                                                                                                    |
|----------------------------------------------------------------------------------------------------|----------------------------------------------------------------------------------------------------|
| Ora sei in coda<br>Sei in coda per l'evento CONTRIBUTO ACQUISTO BICICLETTE. Quando sarà il tuo turno<br>avrai 30 minuti per entrare nella pagina di compilazione dell'istanza. | Per poter proseguire dovrai <b>effettuare l'autenticazione</b> , se non lo hai già<br>fatto, con il tipo di accesso richiesto dalla compilazione. In questo caso<br>devi accedere con: <b>CNS, CRS, SPID, CIE</b><br>Ricorda che, nel caso di chiusura accidentale di questa pagina o per altri<br>problemi legati alla connessione, hai 20 minuti di tempo per rientrare e |
| Orario stimato per accedere alla pagina di compilazione: <b>13:27</b><br>Potrai accedere al servizio in: <b>Meno di un minuto</b>                                              | proseguire senza perdere la priorità acquisita.<br>VAI ALLA COMPILAZIONE                                                                                                    |

# 2. Struttura della domanda

La prima stazione del percorso di creazione della domanda si compone della sezione **Compila DATI** e della sezione **Inserisci ALLEGATI**.

| Istanza in compilazione: 348<br>Ultima operazione: giovedi 26 maggio 2022 | <b>3786</b><br>11:20:18 |             |                       |
|---------------------------------------------------------------------------|-------------------------|-------------|-----------------------|
| Compila                                                                   | →<br>prosegui           | Controlla   | Convalida e Trasmetti |
|                                                                           | Compila dati            |             |                       |
| DATI GENERALI                                                             |                         | compila DAT |                       |

Il compilatore (legale rappresentante o soggetto delegato di un'impresa iscritta al Registro imprese FVG) clicca su *Compila Dati* e inserisce il **codice fiscale** o la partita iva dell'impresa richiedente il contributo.

| <br>сог | FASE IS<br>DOMANDA DI CONTRIBUTO 4<br>APILA Istanza | TANZA. ISTANZA.<br>11639 439321                                                      |
|---------|-----------------------------------------------------|--------------------------------------------------------------------------------------|
|         |                                                     |                                                                                      |
| PAGINE  | DA COMPILARE:                                       | Inserisci il codice fiscale o la partita iva e premi Salva e Continua per proseguire |
| Ø       | 1.1. Richiedente                                    | CODICE FISCALE O PARTITA IVA * 👔                                                     |
|         | 1.2. Anagrafica richiedente                         |                                                                                      |
|         | 1.3. Altri dati richiedente                         |                                                                                      |
|         | 1.4. Localizzazione progetto                        | (*) I campi contrassegnati con l'asterisco sono obbligatori                          |
|         | 1.5. Descrizione progetto                           |                                                                                      |
|         | 1,6. Dati finanziari                                |                                                                                      |
|         | 1.7. Requisiti per la<br>valutazione                |                                                                                      |
|         | 1.8. Informazioni di<br>monitoraggio                |                                                                                      |
|         | 1.9. Referente per il progetto                      |                                                                                      |
|         | 1.10. Chiudi compilazione                           |                                                                                      |

Se la ricerca nella banca dati regionale delle imprese **attive**, alimentata dal Registro imprese, dà esito positivo, il compilatore prosegue secondo le indicazioni del paragrafo 3.

In caso di esito negativo (dopo aver ricontrollato di aver digitato correttamente il codice, senza spazi, e riprovato la ricerca), il compilatore prosegue secondo le indicazioni riportate al paragrafo 4.

| PAGINE | DA COMPILARE:                        | Inserisci il codice fiscale o la partita iva e premi Salva e Continua per proseguire                                           |
|--------|--------------------------------------|----------------------------------------------------------------------------------------------------|
| V      | 1.1. Richiedente                     | CODICE FISCALE O PARTITA IVA * 🍞                                                                                               |
|        | 1.2. Anagrafica richiedente          | 0090933030909                                                                                                    |
|        | 1.3. Altri dati richiedente          |                                                                                                    |
|        | 1.4. Localizzazione progetto         | IMPORTANTE                                                                                                    |
|        | 1.5. Descrizione progetto            | IMPORTANTE                                                                                                    |
|        | 1.6. Dati finanziari                 | Non è stata trovata alcuna corrispondenza, controlla la correttezza del dato inserito oppure seleziona "Inserimento manuale" * |
|        | 1.7. Requisiti per la<br>valutazione | O INSERIMENTO MANUALE                                                                                                    |
|        | 1.8. Informazioni di<br>monitoraggio | (*) I campi contrassegnati con l'asterisco sono obbligatori                                                                    |
|        | 1.9. Referente per il progetto       |                                                                                                    |
|        | 1.10. Chiudi compilazione            |                                                                                                    |

# 3. Domanda di un soggetto attivo iscritto al Registro imprese FVG

Il sistema ricava dalla banca dati regionale i **dati della sede legale** e popola automaticamente quasi tutti i campi, compresi gli **ATECO**. Restano da compilare/selezionare telefono, mail e dimensione dell'impresa. Eventuali difformità vanno segnalate nel campo Note.

| PAGINE DA COMPLARE:                                                      | Richiedente (Impresa isc                                                             | ritta al Registro impr      | ese FVG)            |          |                    |   |
|--------------------------------------------------------------------------|--------------------------------------------------------------------------------------|-----------------------------|---------------------|----------|--------------------|---|
| 🔀 1.1. Richedente                                                        | DENOMINAZIONE*                                                                       |                             |                     |          |                    |   |
| 1.2. Anagrafica netiledente                                              | HOTECHOTELS SPA                                                                      |                             |                     |          |                    |   |
| 13. Legale raponesentante                                                | CODICE RISCALE *                                                                     |                             |                     |          |                    |   |
| 1.a. Athl dizi richedente                                                | 301542930154                                                                         |                             |                     |          |                    |   |
| 1.5. Localizzazione progetto                                             | PARETA MA                                                                            |                             |                     |          |                    |   |
| 1.6. Describione-progetto                                                | 10154 2930154                                                                        |                             |                     |          |                    |   |
| 1.7. Dati finanziari                                                     | FORMA GRURIDICA                                                                      |                             |                     |          |                    |   |
| Lill. Requisits per ta                                                   | SOCIETA: PER AZIONI                                                                  |                             |                     |          |                    | ~ |
| 19. Informazioni di<br>monitoraggio     1.10. Golevente cue il concerto. | NATURA GURIDICA ISTAT                                                                |                             | 0.000               |          |                    |   |
| 1.11 Dist combine                                                        | NUM HEA                                                                              |                             | Della Di COSTITUD   | UNL .    |                    |   |
| 1.11. Divid compliatore                                                  | MI 930154                                                                            |                             | m 26/01/19          | 29       |                    |   |
|                                                                          | DATA ISCRIZIONE AL REGISTRO IMPR                                                     | ESE 🕜                       |                     |          |                    |   |
|                                                                          | III 19/02/19:54                                                                      |                             |                     |          |                    |   |
|                                                                          | ATTINTÀ ESERCITATA                                                                   |                             |                     |          |                    |   |
|                                                                          | LA SOCIETA' HA INIZIATO L'ATTR                                                       | VITA' DI GESTIONE SIA DIRET | TTA CHE INDIRETTA I |          |                    |   |
|                                                                          | Seleziona Stato della sede legale (Italia/Stato Estero) *<br>= ITALSA - STATO ESTERO |                             | STATO ESTERO        |          |                    |   |
|                                                                          | NORIZZO DELLA SEDE LEGALE                                                            |                             | NUM CN/CD           |          |                    |   |
|                                                                          | VIA FILIPPO                                                                          |                             | 29                  |          |                    |   |
|                                                                          | COMUNE ESTERO                                                                        | COMUNE (TALIAM              | D                   | PROVINDA |                    |   |
|                                                                          |                                                                                      | MILANO                      |                     | MI       |                    | ~ |
|                                                                          | CAP                                                                                  |                             | LOCALITĂ            |          |                    |   |
|                                                                          | 20121                                                                                |                             |                     |          |                    |   |
|                                                                          | TELEFONO *                                                                           |                             | EMAL *              |          |                    |   |
|                                                                          |                                                                                      |                             | o                   |          |                    |   |
|                                                                          | DIMENISIONE IMPRESA -                                                                |                             |                     |          |                    |   |
|                                                                          | - Selferrena una voce -                                                              |                             |                     |          |                    | ٣ |
|                                                                          | Codice Ateco della sede                                                              | legale                      |                     |          |                    |   |
|                                                                          | CODICE ATEED                                                                         |                             |                     |          | IMPORTANZA         |   |
|                                                                          | 55.1 Alberghi e strutture simili                                                     |                             |                     |          | Primana di impresi | ٠ |
|                                                                          | 55.1 Alberghi e strutture simili                                                     |                             |                     |          | Primana            | ٠ |
|                                                                          | 41.2 Costruzione di edifici resid                                                    | denziali e non residenziali |                     |          | Secondaria         | ¥ |

Anche la sezione **Legale rappresentante** viene popolata automaticamente con i dati risultanti da visura camerale. Il compilatore li conferma o, se non individua tra i dati precompilati il legale rappresentante che firmerà la domanda (o la procura all'eventuale soggetto delegato), lo inserisce nella sezione successiva.

| AGINE                                                                                                    | DA COMPILARE:                                                                                                    | Legale rappresenta                                               | nte risultante da vis                             | ura came      | rale               |                     |                |               |
|----------------------------------------------------------------------------------------------------|----------------------------------------------------------------------------------------------------|------------------------------------------------------------------|---------------------------------------------------|---------------|--------------------|---------------------|----------------|---------------|
| >>                                                                                                    | 1.1. Richiedente<br>1.2. Anagrafica richiedente                                                                                                    | CODICE FISCALE                                                   | COGNOME                                           |               | NOME               |                     | INCARICO       |               |
| 1                                                                                                    | 1.3. Legale rappresentante                                                                                                    | F8RitHL4384306120                                                | FABRISA                                           | 1             | MICHELE            |                     | AMMINES        | TRATORE UNICO |
| 1.5. Localizzazione progetto     1.6. Descrizione progetto     1.7. Dati finanziari     1.8. Criteri di valutazione |                                                                                                    |                                                                  |                                                   |               |                    |                     |                |               |
|                                                                                                    | 1.5. Localizzazione progetto<br>1.6. Descrizione progetto<br>1.7. Dati finanziari<br>1.8. Criteri di valutazione                                                                                  | Controllo legale rap<br>Il legale rappresentante ch<br>SI O NO   | <b>presentante</b><br>le firmerà la domanda (o la | delega di pre | sentazione) è pre  | sente nella sezioni | e soprastante? |               |
|                                                                                                    | 1.5. Localizzazione progetto     1.6. Descrizione progetto     1.7. Dati finanziari     1.8. Criteri di valutazione     1.9. Informazioni di     monitoraggio                                     | Controlio legale rap<br>Il legale rappresentante ch<br>• Sr O NO | <b>presentante</b><br>le firmeră la domanda (o la | delega di pre | isentazione) è pre | sente nella sezioni | e soprastante? |               |
|                                                                                                    | 1.5. Localizzazione progetto     1.6. Descrizione progetto     1.7. Dati finanziari     1.8. Criteri di valutazione     1.9. Informazioni di     monitoraggio     1.00. Referente per il progetto | Controllo legale rap<br>Il legale rappresentante ch<br>• Sr O NO | presentante<br>le firmerà la domanda (o la        | delega di pre | sentazione) è pre  | sente nella sezioni | e soprastante? |               |

Il percorso di compilazione prosegue al paragrafo 5.

# 4. Domanda nel percorso di compilazione manuale

Se la ricerca nella banca dati regionale non ha dato esito positivo, il sistema consente la compilazione manuale dei dati dell'impresa, sia nella sezione **Anagrafica richiedente**, che nella sezione **Legale rappresentante**.

| DOMANDA DI CONTRIBUTO 3                                                            | waape 373740                                   |                                      |
|------------------------------------------------------------------------------------|------------------------------------------------|--------------------------------------|
| COMPILA Dati generali                                                              |                                                |                                      |
|                                                                                    | PA                                             | G. PRECEDENTE SALVA SALVA E CONTINUA |
| PAGINE DA COMPILARE:                                                               | Richiedente (Altro)                            |                                      |
| 1.3. Anagrafica indisedente     1.3. Unită locale dove viene     svoita l'attivită | CODICE PISCALE *                               |                                      |
| 1.5. Coordinate bancarie     1.5. Skriwente                                        | PARTITA IVA - 🚷                                |                                      |
| 1.7. Chiudi compliazione                                                           | FORMA GUIRIDICA<br>ALTRE FORME                 |                                      |
|                                                                                    | INDIRIZZO DELLA SEDE LEGALE *                  | NUM. CIVICO *                        |
|                                                                                    | COMUNE *                                       |                                      |
|                                                                                    | CAP                                            | LOCALITĂ                             |
|                                                                                    | TELEFOND *                                     | EMAIL *                              |
|                                                                                    | PEC IMPRESA PER COMUNICAZIONI REL              | ATIVE AL CONTRIBUTO                  |
|                                                                                    | 0                                              |                                      |
|                                                                                    | DIMENSIONE IMPRESA *<br>- Seleziona una voce - |                                      |
|                                                                                    | Note                                           |                                      |
|                                                                                    | NOTE                                           |                                      |

# 5. Completamento domanda per tutti i soggetti

Nella sezione **Altri dati del richiedente** vengono richiesti le date di inizio e fine esercizio contabile, fatturato e capitale netto d'impresa.

| AGINE DA COMPILARE:                   | Altri dati del richiedente                                  |                                          |  |  |  |
|---------------------------------------|-------------------------------------------------------------|------------------------------------------|--|--|--|
| 1.1. Richiedente                      | DATA INIZIO ESERCIZIO CONTABILE (GG/MM)                     | DATA FINE ESERCIZIO CONTABILE (GG/MM) *  |  |  |  |
| 1.2. Anagrafica richiedente           | - Seleziona una voce -                                      | <ul> <li>Seleziona una voce -</li> </ul> |  |  |  |
| 1.3. Legale rappresentante            | ANNO ULTIMO ESERCIZIO APPROVATO                             |                                          |  |  |  |
| 1.4. Altri dati richiedente           | aaaa                                                        |                                          |  |  |  |
| 1.5. Localizzazione progetto          | FATTURATO IMPRESA *                                         | CAPITALE NETTO IMPRESA *                 |  |  |  |
| 1.6. Descrizione progetto             | numero es. 0,00                                             | numero es. 0,00                          |  |  |  |
| 1.7. Dati finanziari                  |                                                             |                                          |  |  |  |
| 1.8. Requisiti per la<br>valutazione  | (*) I campi contrassegnati con l'asterisco sono obbligatori |                                          |  |  |  |
| 1.9. Informazioni di     monitoraggio |                                                             |                                          |  |  |  |
| 1.10. Referente per il progetto       |                                                             |                                          |  |  |  |
| 1.11 Chiudi compilazione              |                                                             |                                          |  |  |  |

Nella sezione **Localizzazione del progetto** va indicata la sede dell'intervento (che deve essere in ogni caso localizzata in Regione), se diversa dalla sede legale. La sede va selezionata dall'elenco delle sedi proposte risultanti da visura.

| PAGINE DA COMPILARE:                                                            | Localizzazione progetto                                  |                        |  |
|---------------------------------------------------------------------------------|----------------------------------------------------------|------------------------|--|
| 1.1. Richiedente     1.2. Anagrafica richiedente     1.3. Legale rappresentante | L'iniziativa viene svolta in una sede diversa<br>SI O NO | dalla sede legale? * 🚺 |  |
| 1.4. Altri dati richiedente                                                     | Bart de HUIT-165 La ser la                               |                        |  |
| 3.5. Localizzazione progetto                                                    | Dati dell'Unità locale                                   |                        |  |
| 1.6. Descrizione progetto     1.7. Dati finanziari                              | RICERCA SU BANCA DATI REGIONALE                          |                        |  |
| 1.8. Requisiti per la                                                           | INDIRIZZO *                                              | NUM. CIVICO            |  |
| - valutazoner                                                                   | RIVA GIOVANNI                                            | 34                     |  |
| monitoraggio                                                                    | COMUNE *                                                 | PROVINCIA              |  |
| 1.10. Referente per il progetto                                                 | Trieste                                                  | > TS                   |  |
| 1.11. Chiudi compilazione                                                       | CAP *                                                    | LDCALITĂ               |  |
|                                                                                 |                                                          |                        |  |

Nella sezione **Descrizione progetto** il sistema propone l'**ATECO o la scelta tra gli ATECO** (se più d'uno) della **sede indicata come localizzazione dell'intervento** (*unità locale*, se inserita, o altrimenti *sede legale*) e confronta il codice scelto con l'elenco degli ATECO ammissibili sul bando.

Se l'ATECO scelto è "corto" (anziché a 6 cifre), cioè l'impresa svolge più attività della stessa "famiglia" ATECO, il sistema propone la scelta degli ATECO di dettaglio della famiglia ammissibili.

Se l'ATECO scelto **non rientra tra quelli ammissibili**, il sistema ne dà avviso al compilatore che, se ritiene, può proseguire la compilazione ma dovrà **motivare la mancanza del requisito che sarà valutata dagli uffici istruttori**.

| FACINE DA COMPLARE               | Descrizione del progetto                                                       |                                                     |                                                               |  |
|----------------------------------|--------------------------------------------------------------------------------|-----------------------------------------------------|---------------------------------------------------------------|--|
| V 1.1 Richedantz                 | ттоковлене - 👩                                                                 |                                                     |                                                               |  |
| 😪 1.2. Anagalica richiedente     |                                                                                |                                                     |                                                               |  |
| 🧭 1.3. Legale rappresentation    | DISTRIJONE SMITI CA ASOPO E RISULTITI ATTESE 🛛 👔                               |                                                     |                                                               |  |
| 🛃 1.6, Attri dati richiederite   |                                                                                |                                                     |                                                               |  |
| 😴 1.5. Localizzazione progetto   | hards locked paints with a                                                     | Party find spectrosts -                             | Number and adding a                                           |  |
| 🖉 1.6. Descriptore progetto      | B gginnisss                                                                    | B golden laste                                      | Autors (                                                      |  |
| 1.7. Del fescriali               |                                                                                |                                                     |                                                               |  |
| 1.8. Requisit per la salutazione |                                                                                |                                                     |                                                               |  |
| 1.5 Informazioni di montoraggii  | Codice Ateco associato al p                                                    | rogetto                                             |                                                               |  |
| 3.10. Referente per il progetto  | 000405-#7800                                                                   |                                                     |                                                               |  |
| [] 1.11. Dauli-compliatione      | Prevalente \$2,28.1 Speditorne                                                 | i e agende di speradioli dispanali                  |                                                               |  |
|                                  | ATTENDONE: Il codice Ateco della si<br>sarà valutate dagli uffici intruttori 1 | de non rientra tra gli ammessi. Vasi presentare com | unque la domanda? Motiva nel campo Nister l'assenza del requi |  |
|                                  | • 14 ONO                                                                       |                                                     |                                                               |  |
|                                  | Note codice Ateco non ammissibile ai sensi del bando                           |                                                     |                                                               |  |
|                                  | internation -                                                                  |                                                     |                                                               |  |
|                                  | abcdefghilmiopgestave                                                          |                                                     |                                                               |  |

#### Guida front-end Predisposizione e invio della domanda

Relativamente al preventivo di spesa, il richiedente dovrà previamente compilare l'Allegato 2 su file excel (reperibile nella pagina del sito dedicata al bando, che dovrà poi essere caricato a sistema come allegato della domanda), dettagliando ogni singola spesa effettuata/preventivata, e successivamente ricopiare on line nella sezione Dati finanziari i valori riepilogativi di ciascuna voce di spesa e il valore del contributo potenziale richiesto.

| PAGINE DA COMP | PILARE:                 | Dati finanziari                                                                                                    |                                       |                                                                              |
|----------------|-------------------------|----------------------------------------------------------------------------------------------------|---------------------------------------|------------------------------------------------------------------------------|
| 1.1. Richi     | iedente                 |                                                                                                    |                                       |                                                                              |
| V 1.2 Anas     | grafica richiedente     | IMPIANTO FOTOVOLIAICO                                                                                                    |                                       | S                                                                            |
| V 1.3. Lega    | ale rappresentante      | voci di spesa                                                                                                    |                                       | importo                                                                      |
| 1.4. Altri     | dati richiedente        | fornitura e installazione impianti nuovi di fabbrica, comprese opere edili, impiantistiche e di sicurezza                                                                                                    | 120                                   | 00,00                                                                        |
| 📝 1.5. Loca    | alizzazione progetto    | fornitura e installazione sistemi di accumulo nuovi di fabbrica, comprese opere edili, impiantistiche e di                                                                                                    |                                       |                                                                              |
| 📝 1.6. Desc    | crizione progetto       | sicurezza                                                                                                    |                                       | 0,00                                                                         |
| 🕑 1.7. Dati    | finanziari              | fornitura e installazione componenti strettamente necessari al funzionamento degli impianti e sistemi                                                                                                    |                                       | 0,00                                                                         |
| 📋 1.B. Crite   | iri di valutazione      | acquisto e installazione hardware, software, cablaggi per funzionamento sistemi di monitoraggio e<br>gestione                                                                                                    | 12                                    | 000 000,0                                                                    |
| 1.9. Infor     | rmazioni di<br>aggio    | servizi complementari strettamente connessi alla realizzazione degli investimenti (progettazione,                                                                                                    |                                       |                                                                              |
| 110.94         | forento per il prosetto | direzione e collaudo, oneri connessione/esercizio impianto, ecc.)                                                                                                    |                                       | 0,0                                                                          |
|                | 1.1.2.2.                |                                                                                                    |                                       |                                                                              |
| [_] 1.11.On    | iudi compilazione       | Totale Impianto fotoveltaic<br>IMPIANTO SOLARE TERMICO<br>Voci di spesa                                                                                                    | o €2                                  | 4 00000                                                                      |
| 1.11.Di        | iudi compilazione       | Totale impianto fotovoltaic<br>IMPIANTO SOLARE TERMICO<br>Voci di spesa<br>fornitura e installazione impianti nuovi di fabbrica, comprese opere edili, impiantistiche e di sicurezza                                                                                                    | 0 €2                                  | 4 00000,<br>Importo<br>0,00                                                  |
| [ 1.11.Di      | ludi compilazione       | Totale impianto fotovoltaic<br>IMPIANTO SOLARE TERMICO<br>Voci di spesa<br>fornitura e installazione impianti nuovi di fabbrica, comprese opere edili, impiantistiche e di sicurezza<br>fornitura e installazione sistemi di accumulo nuovi di fabbrica, comprese opere edili, impiantistiche e di<br>sicurezza                                                                                                    | o 62                                  | Importo<br>0,0<br>120,0                                                      |
| 1.11.Di        | udi compilazione        | Totale impianto fotovoltaic<br>IMPIANTO SOLARE TERMICO<br>Voci di spesa<br>fornitura e installazione impianti nuovi di fabbrica, comprese opere edili, impiantistiche e di sicurezza<br>fornitura e installazione sistemi di accumulo nuovi di fabbrica, comprese opere edili, impiantistiche e di<br>sicurezza<br>fornitura e installazione componenti strettamente necessari al funzionamento degli impianti e sistemi                                                                                                    | o 62                                  | 4 00000,<br>Importo<br>0,0<br>120,0<br>5.230,0                               |
| 1.11.Oni       | udi compilazione        | Totale impianto fotovoltaic<br>IMPIANTO SOLARE TERMICO<br>Voci di spesa<br>fornitura e installazione impianti nuovi di fabbrica, comprese opere edili, impiantistiche e di sicurezza<br>fornitura e installazione sistemi di accumulo nuovi di fabbrica, comprese opere edili, impiantistiche e di<br>sicurezza<br>fornitura e installazione componenti strettamente necessari al funzionamento degli impianti e sistemi<br>acquisto e installazione hardware, software, cablaggi per funzionamento sistemi di monitoraggio e<br>gestione                                                                                                    | © €2                                  | importo<br>0,0<br>120,0<br>5.230,0                                           |
| 1.11.Oni       | udi compilazione        | Totale impianto fotovoltaic<br>IMPIANTO SOLARE TERMICO<br>Voci di spesa<br>fornitura e installazione impianti nuovi di fabbrica, comprese opere edili, impiantistiche e di sicurezza<br>fornitura e installazione sistemi di accumulo nuovi di fabbrica, comprese opere edili, impiantistiche e di<br>sicurezza<br>fornitura e installazione componenti strettamente necessari al funzionamento degli impianti e sistemi<br>acquisto e installazione hardware, software, cablaggi per funzionamento sistemi di monitoraggio e<br>gestione<br>servizi complementari strettamente connessi alla realizzazione degli investimenti (progettazione,<br>direzione e collaudo, oneri connessione/esercizio impianto, ecc.)                                                                                                    | C C C C C C C C C C C C C C C C C C C | 4 00000,<br>Importo<br>0,00<br>120,00<br>5.230,00<br>0,00                    |
| L 111.0i       | udi compilazione        | Impianto SOLARE TERMICO<br>Voci di spesa<br>fornitura e installazione impianti nuovi di fabbrica, comprese opere edili, impiantistiche e di sicurezza<br>fornitura e installazione sistemi di accumulo nuovi di fabbrica, comprese opere edili, impiantistiche e di<br>sicurezza<br>fornitura e installazione componenti strettamente necessari al funzionamento degli impianti e sistemi<br>acquesto e installazione hardware, software, cablaggi per funzionamento sistemi di monitoraggio e<br>gestione<br>servizi complementari strettamente connessi alla realizzazione degli investimenti (progettazione,<br>direzione e collaudo, oneri connessione/sercizio impianto, ecc.)                                                                                                    | 0                                     | Importo<br>0,00<br>5.230,00<br>0,00<br>0,00<br>0,00<br>0,00                  |
| 111.04         | udi compilazione        | IMPIANTO SOLARE TERMICO Voci di spesa fornitura e installazione impianti nuovi di fabbrica, comprese opere edili, impiantistiche e di sicurezza fornitura e installazione sistemi di accumulo nuovi di fabbrica, comprese opere edili, impiantistiche e di sicurezza fornitura e installazione componenti strettamente necessari al funzionamento degli impianti e sistemi acquisto e installazione hardware, software, cablaggi per funzionamento sistemi di monitoraggio e gestione servizi complementari strettamente connessi alla realizzazione degli investimenti (progettazione, dirizzione e collaudo, oneri connessione/esercizio impianto, ecc.) Totale Impianto solare termic                                                                                                    | 0 62                                  | importo<br>0,00<br>120,00<br>5,230,00<br>0,00<br>€ 5,350,<br>€ 7,750,        |
| 111.00         | udi complizzione        | IMPIANTO SOLARE TERMICO<br>Voci di spesia<br>fornitura e instaliazione impianti nuovi di fabbrica, comprese opere edili, impiantistiche e di sicurezza<br>fornitura e instaliazione sistemi di accumulo nuovi di fabbrica, comprese opere edili, impiantistiche e di<br>sicurezza<br>fornitura e instaliazione componenti strettamente necessari al funzionamento degli impianti e sistemi<br>acquisto e instaliazione hardware, software, cablaggi per funzionamento sistemi di monitoraggio e<br>gestione<br>servizi complementari strettamente connessi alla realizzazione degli investimenti (progettazione,<br>direzione e collaudo, oneri connessione/esercizio impianto, ecc.)<br>Totale Impianto solare terme<br>Totale complessi                                                                                    | 0 62                                  | (mporto<br>0,00<br>5.230,00<br>€ 5.350,0<br>€ 7.750,0                        |
| 111.04         | udi compilazione        | IMPIANTO SOLARE TERMICO         Voci di spessa         fornitura e installazione impianti nuovi di fabbrica, comprese opere edili, impiantistiche e di sicurezza         fornitura e installazione sistemi di accumulo nuovi di fabbrica, comprese opere edili, impiantistiche e di sicurezza         fornitura e installazione componenti strettamente necessari al funzionamento degli impianti e sistemi acquisto e installazione hardware, software, cablaggi per funzionamento sistemi di monitoraggio e gestione         servizi complementari strettamente connessi alla realizzazione degli investimenti (progettazione, direzione e collaudo, oneri connessione/esercizio impianto, ecc.)         Totale Impianto solare termic         Totale oppiessi         Contributo richiesto         CONTRIBUTO RICHESTO CO | 0 E2                                  | <pre>importo importo 0,00 120,00 5230,00 0,00 0,00 € 5,350,0 € 7,750,0</pre> |

Nella sezione successiva il compilatore seleziona i **Criteri di valutazione** in base alle caratteristiche proprie e del progetto (si rammenta che il punteggio minimo richiesto per l'accesso al contributo è di 12 punti).

L'elenco delle Aree interne richiamate al punto 6 dei criteri è consultabile sul sito, nella sezione Normativa subito sotto il riquadro da cui si accede al sistema.

| PAGIN | E DA COMPILARE:                                 | Criteri di valutazione (MIN 12 PUNTI)                                                                                                    |
|-------|-------------------------------------------------|----------------------------------------------------------------------------------------------------|
|       | 1.1. Richledente<br>1.2. Anagrafica richiedente | SELEZIONARE                                                                                                    |
| V     | 1.3. Legale rappresentante                      | 1. TIPOLOGIA FONTE RINNOVABILE                                                                                                    |
| ~     | 1.4. Altri dati richiedente                     | A) L'INVESTIMENTO PREVEDE L'INSTALLAZIONE DI UN IMPIANTO FOTOVOLTAICO (5 PUNTI)                                                                                                    |
|       | 1.5. Localizzazione progetto                    | B) L'INVESTIMENTO PREVEDE L'INSTALLAZIONE DI UN IMPIANTO DI SOLARE TERMICO (2 PUNTI)                                                                                                    |
|       | 1.6. Descrizione progetto                       | C) L'INVESTIMENTO PREVEDE L'INSTALLAZIONE SIA DI UN IMPIANTO FOTOVOLTAICO CHE DI UN IMPIANTO SOLARE TERMICO (7 PUNTI)                                                                           |
|       | 1.7. Dati finanziari                            | 2. DESENZA DI SISTEMI DI STOCCACIO DI ENERGIA DININUARII E                                                                                                    |
|       | 1.8. Criteri di valutazione                     | 2. PRESENCE DI SISTEMI DI SICCORDI DI ENERGIA RINIOURBLE                                                                                                    |
| Π     | 1.9. Informazioni di monitoraggio               |                                                                                                    |
|       | 1.10. Referente per il progetto                 | 3. PRECEDENTI INTERVENTI DI EFFICIENTAMENTO ENERGETICO, REALIZZATI DALL'IMPRESA NELL'ULTIMO QUINQUENNIO NELLA MEDESIMA UNITÀ<br>IMMODILI ADE OGGETTO DEL L'INTERVENTO                           |
|       | 1.11. Chiudi compilazione                       | A) ALMENO 1 INTERVENTO (2 PUNTI)                                                                                                    |
|       |                                                 | B) DA 2 A 4 INTERVENTI (4 PUNTI)                                                                                                    |
|       |                                                 | C) PIÙ DI 4 INTERVENTI (6 PUNTI)                                                                                                    |
|       |                                                 | 4. CAPACITÀ DEL PROGETTO DI GENERARE OUTPUT/RISULTATI, ESPRESSA IN TERMINI DI RAPPORTO FRA PRODUZIONE ANNUALE ATTESA PER<br>L'IMPIANTO INVINI E COSTO COMPLESSIVO AMMISSIBILE DELL'IMPIANTO (E) |
|       |                                                 | A) MINORE DI 0,30 KWH/€ (2 PUNTI)                                                                                                    |
|       |                                                 | B) MAGGIORE DI 0.30 FINO A 0.50 KWH/E (4 PUNTI)                                                                                                    |
|       |                                                 | C) MAGGIORE DI 0,50 FINO A 0,70 KWH/E (6 PUNTI)                                                                                                    |
|       |                                                 | D) MAGGIORE DI 0,70 FINO A 0,90 KWH/E (8 PUNTI)                                                                                                    |
|       |                                                 | E) MAGGIORE DI 0,90 KWH/€ (10 PUNTI)                                                                                                    |
|       |                                                 | 5. POSSESSO DI CERTIFICAZIONE AMBIENTALE                                                                                                    |
|       |                                                 | L'IMPRESA È IN POSSESSO DI ALMENO UNA DELLE SEGUENTI CERTIFICAZIONI: ISO 14001, ISO 50001 O EMAS (5 PUNTI)                                                                                      |
|       |                                                 | 6. INVESTIMENTO IN AREE INTERNE                                                                                                    |
|       |                                                 | L'INVESTIMENTO È EFFETTUATO NELLE AREE INTERNE (ART. 2 C. 1 LETT. J DEL BANDO) (1 PUNTO)                                                                                                    |
|       |                                                 | 7. RATING DI LEGALITÀ                                                                                                    |
|       |                                                 | PROGETTO REALIZZATO DA IMPRESA IN POSSESSO DEL RATING ATTRIBUITO AI SENSI DELL'ART. 5-TER DEL DL N. 1/2012, E S.M.I. (1 PUNTO)                                                                  |

Nella sezione **Informazioni di monitoraggio** il compilatore inserisce i dati ricavati dalla relazione del tecnico. Si rammenta che, come indicato dalla nota dell'icona informativa () il valore della produzione attesa dell'impianto (riportato nell'indicatore "totale dell'energia rinnovabile prodotta kwh/anno") non deve essere superiore al fabbisogno energetico (riportato nei dettagli del "totale fabbisogno di energia elettrica dell'impresa"), con una tolleranza del 15% in eccesso.

| AGINE DA COMPILARE:                                                                                                    | Informazioni di monitoraggio                                                                                                    |                         |
|----------------------------------------------------------------------------------------------------|----------------------------------------------------------------------------------------------------|-------------------------|
| V 1.1. Richiedente                                                                                                    | INDICATORE                                                                                                    | VALORE                  |
| 1.2. Anagrafica richiedente     1.3. Legale rappresentante                                                                                | Capacità supplementare di produzione di energia rinnovabile (in kW)                                                                                                    | numero es. 0,0          |
| 1.4. Altri dati richiedente     1.5. Localizzazione progetto                                                                              | Totale dell'energia rinnovabile prodotta (in kWh/anno)                                                                                                    | numero es. 0,0          |
| <ul> <li>1.6. Descrizione progetto</li> </ul>                                                                                             | Emissioni stimate di gas a effetto serra (in tonCoZeq)                                                                                                    | numero es. 0,0          |
| 1.7. Dati finanziari                                                                                                    |                                                                                                    |                         |
| M 1.6. Criteri di Valutazione                                                                                                    |                                                                                                    |                         |
| 1.9. Informazioni di monitoraggio                                                                                                    | Totale fabbisogno di energia elettrica dell'impresa 👩                                                                                                    |                         |
| 1.9. Informazioni di monitoraggio     1.10. Referente per il progetto                                                                     | Totale fabbisogno di energia elettrica dell'impresa ()<br>Fotovoutaico: derivante dalle Bollette Nell'ANNO di Riferimento considerato i                                                                                                  | lin ƙWH)                |
| 1.9. Informazioni di monitoraggio     1.9. Informazioni di monitoraggio     1.10. Referente per il progetto     1.11. Chiudi compilazione | Totale fabbisogno di energia elettrica dell'impresa 🕡<br>Forovotranco derivante dalle Bolle Tte Nell'ANNO di Riferimento considerato i<br>numero es. 0.00                                                                                | IN KWH)                 |
| 1.8. Cherr di Vadutazione     1.9. Informazioni di monitoraggio     1.10. Referente per il progetto     1.11. Chiudi compilazione         | Totale fabbisogno di energia elettrica dell'impresa 👔<br>Forovoltarco: derivante dalle Bollette Nell'ANNO di Riferimento considerato j<br>numero es 0.00<br>Solare termico: derivante dalle Bollette Nell'ANNO di Riferimento considerat | (IN KWH)<br>CO (IN KWH) |

Nella sezione **Referente** il compilatore ha la possibilità di inserire i dati di un soggetto di riferimento con cui l'Amministrazione può interloquire in caso di necessità.

La compilazione si chiude cliccando su Conferma e Procedi, che rimandano il compilatore al percorso principale.

# 6. Allegati da caricare a sistema e chiusura compilazione

Cliccando sull'icona Inserisci Allegati il compilatore accede alla sezione dove caricare i documenti richiesti.

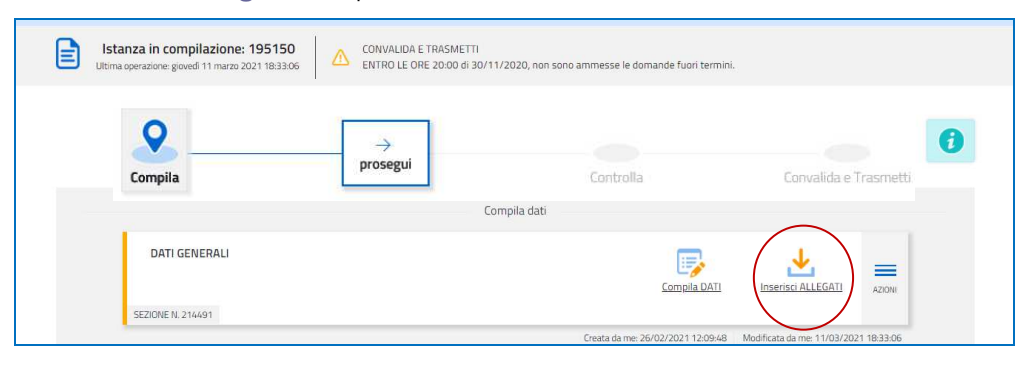

Cliccando su *Carica* si aprirà la finestra di inserimento allegati. Attraverso i comandi *Inserisci file> Seleziona> Aggiungi* il compilatore potrà scegliere e caricare la documentazione.

Per talune tipologie di allegato è possibile caricare più di un file (qualora ve ne fosse la necessità). Si rammenta che taluni allegati (relazione tecnica, dichiarazioni, procura, ecc.) devono essere sottoscritti digitalmente.

| PAGINE DA COMPILARE:<br>1.1 Inserisci allegati<br>1.2 Conferma dati | Relazione dettagliata del progetto e attestazione<br>requisiti, sottoscritta digitalmente dal tecnico<br>abilitato, corredata di planimetria ed elaborati grafici | FORMATO FILE<br>Documenti firmati  | 0<br>Caricati | CARICA |
|---------------------------------------------------------------------|----------------------------------------------------------------------------------------------------|------------------------------------|---------------|--------|
|                                                                     | Quadro di spesa dettagliato                                                                                                    | FORMATO FILE<br>XIS-XISM           | 0<br>Caricati | CARICA |
|                                                                     | Dichiarazioni inerenti i requisiti di ammissibilità,<br>sottoscritta digitalmente dall'impresa                                                                    | FORMATO FILE.<br>Documenti firmati | 0<br>Caricati | CARICA |
|                                                                     | Autocertificazioni per antimafia (se il contributo<br>richiesto supera 150.000 euro) e documenti di<br>identità                                                   | FORMATO FILE<br>Documenti firmati  | 0<br>Caricati | CARICA |
|                                                                     | Procura al soggetto esterno delegato (sottoscritta digitalmente dall'impresa)                                                                                     | FORMATO FILE.<br>Documenti firmati | 0<br>Caricati | CARICA |
|                                                                     | Procura del firmatario interno non indicato in visura                                                                                                    | FORMATO FILE.<br>Documenti firmati | 0<br>Caricati | CARICA |
|                                                                     | Autorizzazione del proprietario dell'unità immobiliare<br>se diverso dal richiedente e contratto di disponibilità<br>dell'unità immobiliare                       | FORMATO FILE<br>Documenti firmati  | 0<br>Caricati | CARICA |
|                                                                     | F23 o F24 attestazione versamento bollo                                                                                                    | FORMATO FILE:<br>PDF               | 0<br>Caricati | CARICA |
|                                                                     | Altro                                                                                                    | FORMATO FILE<br>PDF                | 0<br>Caricati | CARICA |

**NB** Si invita a ricavare i documenti pdf, per quanto possibile, dalla stampa diretta su pdf (senza transitare dalla scansione del documento cartaceo) e ad utilizzare immagini e scansioni (qualora necessarie) di definizione contenuta, garantendo comunque la leggibilità dei documenti.

La dimensione del totale degli allegati non può in ogni caso superare complessivamente 50 Mb

#### F23 o F24 versamento bollo

La domanda di contributo è soggetta al pagamento dell'imposta di bollo di euro 16,00 che può essere versata tramite F23 o F24. La quietanza di versamento del modulo F23 o F24, da cui si evinca la **data del versamento, va caricata a sistema in formato PDF.** 

Il modulo F23 si compila come segue:

- campi 1 e 2: provincia e denominazione banca (o posta) delegata del pagamento
- campo 4: dati anagrafici del contribuente
- campo 6 Ufficio o ente: codice della Direzione provinciale dell'Agenzia delle Entrate pertinente alla sede del contribuente (es. Tl2 per Trieste, Tl4 per Gorizia, Tl6 per Pordenone, Tl8 per Udine). L'elenco completo dei codici è disponibile presso il concessionario, banca o posta;
- campo 10 Estremi dell'atto o del documento: nel campo anno "2023" e nel campo numero "DGR182/23";
- campo 11 Codice tributo: 456T;
- campo 13 Importo: 16,00

Il modulo F24 si compila come segue:

Sezione contribuente:

dati anagrafici del contribuente

Sezione erario:

- codice tributo: 1552
- anno di riferimento: 2023
- importi a debito versati: 16,00

| Agentia @                                    | DEL VIENANIERO                                                                                                    |                                                             | SERVIZIO                                                    | SERVIZIO TELEMATICO ENTRATEL DI PRESENTAZIONE DELLE DICHIA<br>UNICAZIONE DI AVVENUTO RICEVIMENTO (art. 3, comma 10, D.P.H |              |  |  | ICHIARAZ<br>D.P.R. 3 |  |
|----------------------------------------------|----------------------------------------------------------------------------------------------------|-------------------------------------------------------------|-------------------------------------------------------------|----------------------------------------------------------------------------------------------------|--------------|--|--|----------------------|--|
| PROTOCOLLO TELEMATICO<br>DATA DEL VERSAMENTO | OCOLIO TELEMATICO         B0306902222160621         4562101         Salda Adapa           DEL VERSAMENTO         1° 6         0° 6         2         0° 2         1         Am         03069 | Protocollo del pagamento<br>Codice fiscale<br>Data addebito | : 21020413<br>: SLTPLA67                                    | 8143511841 prog. 0000<br>C222L424R - SALOTTO P                                                                            | 01<br>AOLO   |  |  |                      |  |
|                                              |                                                                                                    |                                                             | Importo versamento<br>Banca di addebito<br>Esito versamento | : 02008<br>: ADDEBITA                                                                                                    | 16,00<br>NTO |  |  |                      |  |

# 7. Controlla la domanda

Il compilatore, dopo aver cliccato su *Prosegui*, potrà visualizzare la domanda confezionata dal sistema (cliccando sul tasto **Visualizza i dati**) e gli allegati caricati (cliccando sull'iconcina in corrispondenza di **Allegati a Dati generali**).

<u>Se è tutto corretto</u>, il compilatore cliccherà su Conferma dati e quindi ancora su Prosegui.

| Compila Controlla                                                                 | →<br>prosegui    | Convalida e Trasmetti |
|-----------------------------------------------------------------------------------|------------------|-----------------------|
| Con                                                                               | trolla           |                       |
| Prima di confermare i dati , assicurati di aver inserito tutto correttamente tran | nite la funzione |                       |
| Consulta i documenti caricati:                                                    |                  |                       |
| Allegati a Dati generali n. 37121                                                 |                  |                       |
| CONFERMA DATI                                                                     |                  |                       |

Se i dati NON sono corretti, il compilatore tornerà indietro:

- cliccando prima sul tasto Modifica eventualmente presente nella videata (nel caso avesse, anche inavvertitamente, già confermato i dati),
- poi sulla prima stazione Compila (quella con la spunta verde),
- rientrerà nella sezione da modificare (Compila dati oppure Inserisci allegati)
- nell'ultima voce di menu *Chiudi compilazione* cliccherà su *Modifica* per poi spostarsi nelle sottosezioni del menu dove riterrà di correggere quanto precedentemente inserito.

| Controlla                                                                                                    | →<br>prosegui<br>Convolida e Trasmetti                                                                                                    |          |
|----------------------------------------------------------------------------------------------------|----------------------------------------------------------------------------------------------------|----------|
|                                                                                                    | Controlla                                                                                                    |          |
| I dati raccolti sono stati confermati in data:<br>domenica 14 marzo 2021 20:18:02<br>Ora puoi proseguire con la convalida e la trasmissione. | FRCE DOMANING NUCHTERBURD USTANDA: DATIGENERALI                                                                                                    |          |
| VISUALIZZA I DATI                                                                                                    | COMPILA Dati generali                                                                                                    |          |
| Consulta i documenti caricati:                                                                                                    | PAG. PRECEDEN                                                                                                    | NTE PROC |
| Allegati a Dati generali n. 218122 (non previsti)                                                                                            | PAGINE DA COMPILARE:         Chiudi compilazione           Image: Interpretation of the second second sec |          |
| Per poter modificare i dati acquisiti, abilita la MODIFICA                                                                                   | ✓     1.3. Anagrafica richiedente       ✓     1.4. Legale rappresentante       ✓     1.5. Descrizione del progetto       ✓     1.6. Papor finanziario                                                                                                    |          |
|                                                                                                    | <ul> <li>I.7. Coordinate bancarie</li> <li>I.8. Referente</li> </ul>                                                                                                    |          |
|                                                                                                    | 1.9. Chiudi compilazione                                                                                                    |          |

# 8. Sottoscrizione della domanda e trasmissione

Nell'ultima sezione **Convalida e Trasmetti** il compilatore, dopo aver completato l'inserimento dei dati richiesti, potrà sottoscrivere la domanda cliccando su *Convalida e Trasmetti*.

Il sistema invierà entro pochi istanti una **mail di notifica** all'indirizzo indicato nella videata di convalida (se la mail non dovesse pervenire, si invita a contattare l'Assistenza tecnica ai riferimenti indicati nel prossimo paragrafo 9).

|                                                                                                    | 3 <del>7777777</del> 7777                                                                                                    |                                                                                                    |
|----------------------------------------------------------------------------------------------------|----------------------------------------------------------------------------------------------------|----------------------------------------------------------------------------------------------------|
|                                                                                                    | Convalida e tra                                                                                                    | ismetti                                                                                                    |
|                                                                                                    |                                                                                                    |                                                                                                    |
| sottoscritto. (verifica e completa i                                                                                                    | tuoi dati)                                                                                                    |                                                                                                    |
| CODICE FISCALE                                                                                                    |                                                                                                    |                                                                                                    |
| VSNLNA42S68L424Z                                                                                                    |                                                                                                    |                                                                                                    |
| NOME*                                                                                                    | CDGNOME*                                                                                                    | IN QUALITA DI*                                                                                                    |
| Alena                                                                                                    | Visin                                                                                                    | Legale rappresentante                                                                                                    |
| HIEDE di accedere alle agevolazioni<br>023, approvato con DGR n. 182 del<br>ssumendosi la responsabilità dei da<br>rserisci una email valida dove vuoi | previste dal bando Finanziamenti a fondo<br>03/02/2023, per il progetto illustrato nell<br>ti e delle informazioni conferiti<br>ricevere le comunicazioni relative all'atto | perduto per l'utilizzo delle energie rinnovabili nelle imprese - Bar<br>a documentazione che compone la presente domanda di contribu<br>che stai per trasmettere |
|                                                                                                    |                                                                                                    | an heren tanat 🔹 per penganan karakan tan k                                                                                                    |
| LA TUA EMAIL:                                                                                                    | -                                                                                                    |                                                                                                    |

Si invita a completare la compilazione (comprensiva del caricamento degli allegati) e a trasmettere la domanda di contributo entro le 24 ore antecedenti la scadenza per la presentazione (15/06/2023, ore 16.00), al fine di evitare eventuali inconvenienti connessi alla concentrazione delle richieste negli ultimi istanti di apertura dei termini.

Si evidenzia che <u>non saranno opponibili alla mancata trasmissione della domanda nei termini previsti eventuali</u> <u>problemi</u> tecnici legati a disservizi di rete ovvero a indisponibilità di servizi forniti da terzi e indipendenti dall'Amministrazione regionale.

### 9. Assistenza tecnica

È possibile richiedere assistenza tecnica ad Insiel ai seguenti recapiti, precisando il nome dell'applicativo per cui si richiede assistenza (Istanze On Line o, se in merito al sistema di accreditamento, LOGIN FVG):

- ⇒ Service Desk Insiel: 800 098 788 post selezione 4 e poi 2 (lun-ven 8.00 18.00)
- ⇒ e-mail Insiel: assistenza.gest.doc@insiel.it

Per eventuali difficoltà di accesso al sistema (LOGIN FVG) tramite business key, si raccomanda di utilizzare il browser integrato della chiavetta ove disponibile, come da indicazioni fornite dal fornitore della medesima. Il Service Desk è comunque a disposizione degli utenti per fornire ulteriore supporto, se necessario.